1. Wchodzimy na stronę <u>https://www.compensa.pl/</u> i po lewej stronie odnajdujemy i klikamy w "ZGŁOŚ SZKODĘ"

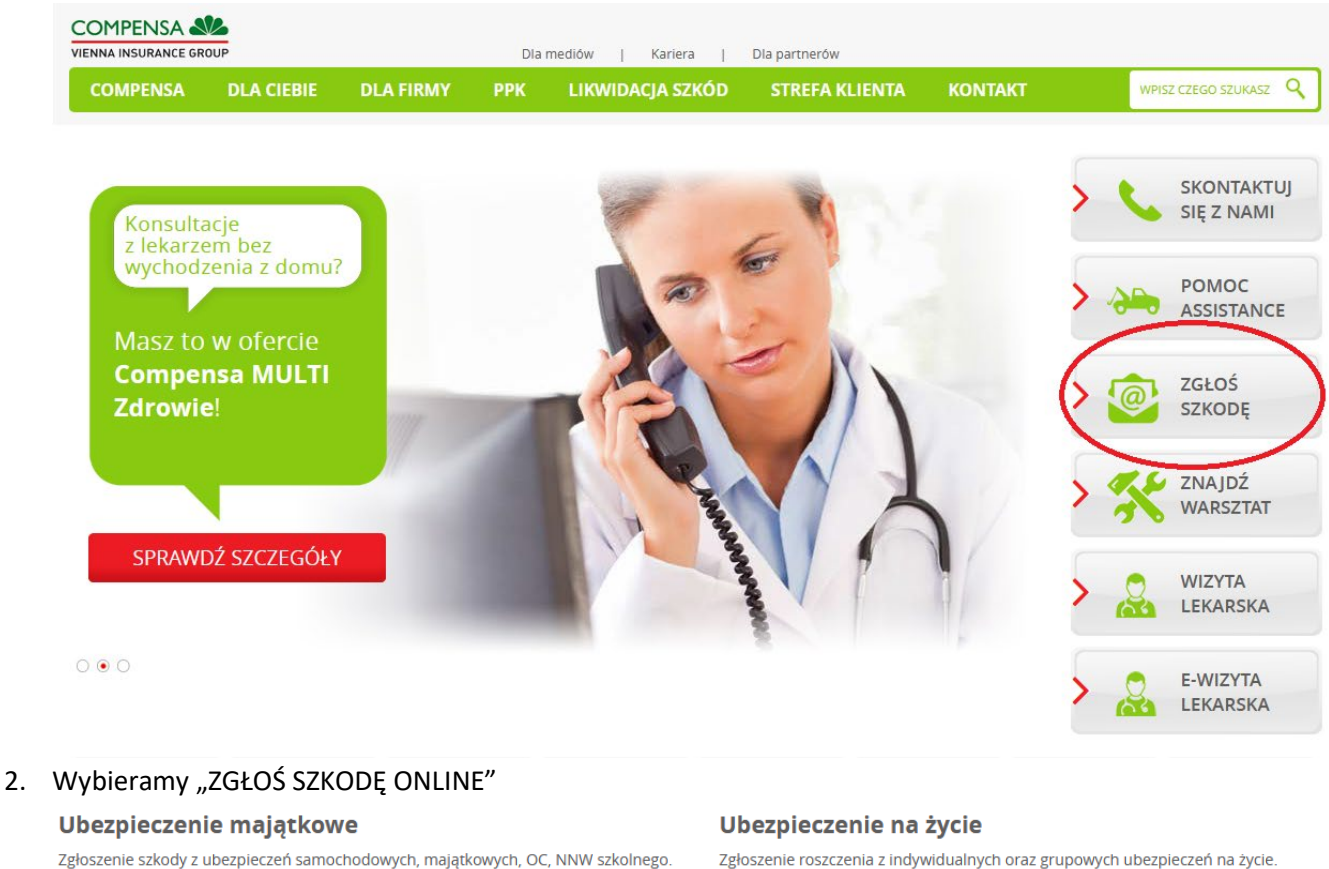

Zgłoszenie szkody z ubezpieczeń samochodowych, majątkowych, OC, NNW szkolneg Zapoznaj się z ważnymi informacjami dotyczącymi zgłoszenia szkody.

Zapoznaj się z ważnymi informacjami dotyczącymi zgłoszenia roszczenia.

ZGŁOŚ SZKODĘ ONLINE ZGŁOŚ ROSZCZENIE ONLINE

3. Wybieramy "Osoba", "NNW" i zatwierdzamy przyciskiem "Przejdź Dalej"

| Pojazd                                                                                                    | Majątek                                                    | Osoba               |  |  |
|----------------------------------------------------------------------------------------------------|------------------------------------------------------------|---------------------|--|--|
| Doprecyzuj rodzaj zgłoszenia:                                                                                                    |                                                            |                     |  |  |
| NW                                                                                                    |                                                            | Szkoda osobowa z OC |  |  |
| Do zgłoszenia roszczenia NNW będziesz potrzebu<br>- Nr polisy zawartej w Compensie<br>- Dane uczestników zdarzenia (osoba poszkodowana, ko<br>- Informacje dotyczące zdarzenia m.in. kiedy i w jakich o                                                                                                    | ować:<br>ontaktowa)<br>ikolicznościach doszło do zdarzenia |                     |  |  |
| <ul> <li>Pełną dokumentację medyczną dotyczącą zdarzenia. Pamiętaj, że nie musisz załączać wszystkich dokumentów teraz, ale dołączając je do tego zgłoszenia, przyspieszysz<br/>likwidację szkody</li> <li>10 minut wolnego czasu (jeśli z jakiegoś powodu nie możesz dokończyć rejestracji zgłoszenia, na podany adres e-mail wyślemy link, za pomocą którego powrócisz do<br/>formularza w dogodnym dla Ciebie momencie bez konieczności ponownego wypełniania wcześniej wprowadzonych danych).</li> </ul> |                                                            |                     |  |  |
| Przejdź dalej Anuluj zgłoszenie                                                                                                    |                                                            |                     |  |  |

4. Przechodzimy przez formularz wypełniając dane o które nas prosi system, typ polisy to "184", numer polisy otrzymali państwo na adres email. Proszę pamiętać by podawać prawidłowe i zgodne z prawdą dane, Dane kontaktowe są bardzo ważne ponieważ towarzystwo będzie się kontaktować z państwem.

| • | Dane polisy            | Informacje o ubezpieczeniu i dacie zdarzenia        |                                      |  |
|---|------------------------|-----------------------------------------------------|--------------------------------------|--|
|   |                        | Z jakiej polisy chcesz zgłosić szkodę?              |                                      |  |
|   |                        | NNW z polisy komunikacyjnej                         | NNW z polisy innej niż komunikacyjna |  |
|   |                        | Podaj typ i numer Turojej polisy                    |                                      |  |
|   | Miejsce<br>zdarzenia   | 184                                                 | 123456789                            |  |
|   | Dane<br>poszkodowanego | Kiedy to się staio?                                 |                                      |  |
|   |                        | Data i godzina zdarzenia                            |                                      |  |
|   |                        | 2020-07-15 00:00                                    |                                      |  |
|   |                        | Rodzaj roszczenia                                   |                                      |  |
|   |                        |                                                     |                                      |  |
|   |                        | Obrażenia ciała i inne zdarzenia                    | Zgon                                 |  |
|   |                        | Opis obrażeń                                        |                                      |  |
|   | (                      | Syn złamał rękę podczas zajęć WF.                   | te                                   |  |
|   | (                      | Mocesz jeszcze wpisata 1247 znaków<br>Przejdź dalej |                                      |  |

5. Po uzupełnieniu wszystkich danych, wniosek zostanie przesłany do Compensa.